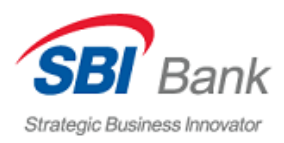

## 【モバイルアプリケーションでの新規登録について】

1. 公式サイト(https://sbibankllc.ru/ )に記載されている URL からアプリを検索

| Балк Главная       | Счета и вклады   | Валютные переводы | Курсы валют          | Бонусы | Сервисы | Рестр                       | уктуризаци  | 19        |           |        |  |
|--------------------|------------------|-------------------|----------------------|--------|---------|-----------------------------|-------------|-----------|-----------|--------|--|
|                    |                  | _                 |                      |        |         |                             |             |           |           |        |  |
| Услуги О банке     |                  | Реке              | Реквизиты            |        |         | 8 800 700 65 12             |             |           |           |        |  |
| Счета и вклады     | О банке          | Реквизиты         |                      |        | 1       | Бесплатный звонок по России |             |           |           |        |  |
| Бонусы Новости     |                  | Тариф             | Тарифы               |        |         |                             |             |           |           |        |  |
| Сервисы Медиацентр |                  | Раскр             | Раскрытие информации |        |         |                             | Напишите на | н         |           |        |  |
| Реструктуризация   | Руководство      | Финан             | совым организац      | циям   | _       |                             |             |           |           |        |  |
|                    | Карьера в SBI Ba | nk Броке          | рское обслужива      | ние    |         | Доступн                     | ю для:      |           |           |        |  |
|                    | Безопасность     | Депоз             | итарные услуги       |        |         |                             |             | 4         |           |        |  |
|                    | Документы        | Залого            | овое имущество       |        | - 1     | Google Play                 |             | App Store | <b>S1</b> | Huawei |  |

- 2. アプリのダウンロード後、アプリを立ち上げ
- 3. スタート画面から「Enter」ボタンをタップ

| R E<br>U N                   |  |
|------------------------------|--|
| Strategic Business Innovator |  |
| Enter                        |  |

4. ログイン方法の中から「Account number」 (口座番号) を選択

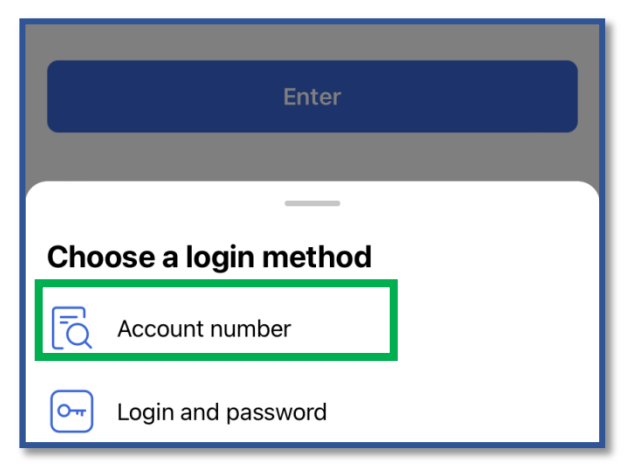

5.20桁の口座番号を入力、「Further」(次へ)をクリック

※当座口座・貯蓄口座・定期預金口座番号のご入力は可能ですが、口座のステータスは「アクティブ」 ではなければなりません。

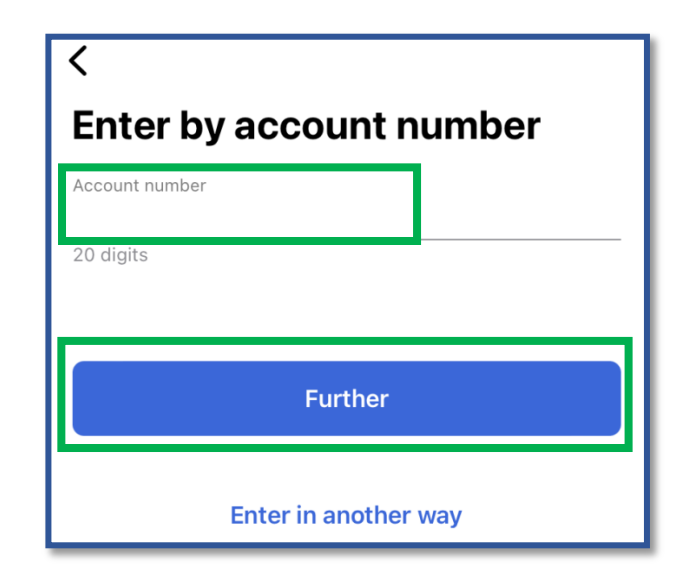

6. SMS 通知からの 6 桁の確認コードを入力

| Enter confirmation code                             |   |
|-----------------------------------------------------|---|
| Code sent to your phone numbe<br>+7 (964) ***-03-89 | r |
|                                                     |   |
| Receive new code via 53 seconds                     |   |

7. ログイン用の PIN コードを設定

| Enter the PIN code |         |   |  |  |  |
|--------------------|---------|---|--|--|--|
|                    | • • • • |   |  |  |  |
|                    |         |   |  |  |  |
|                    |         |   |  |  |  |
| 1                  | 2       | 3 |  |  |  |

8. 指紋・顔認証の設定をご希望される場合、「Use」(設定)をクリック※指紋・顔認証の設定が不要な場合、「Skip」をクリックして下さい。

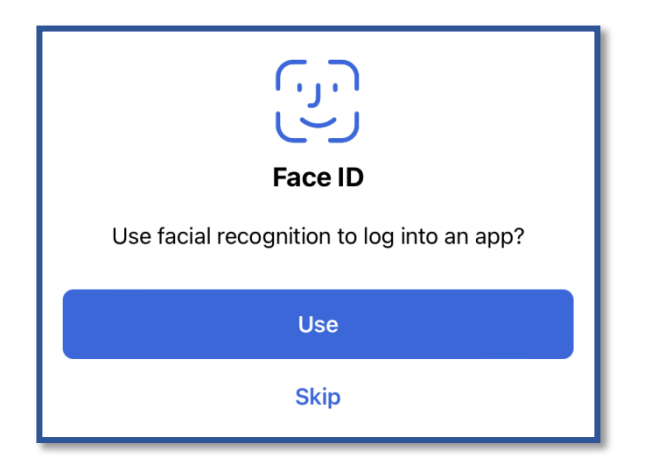

アプリのメイン画面が表示されます。

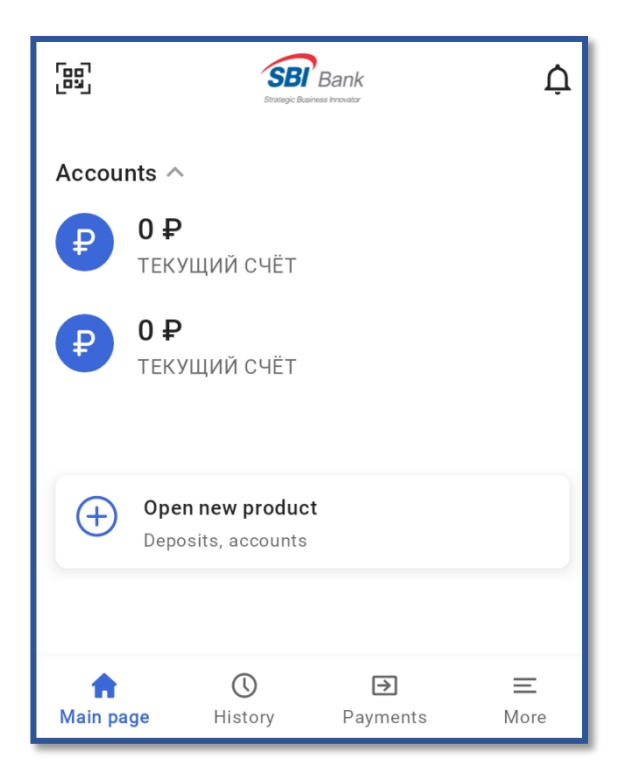

アプリでの登録手続きの完了となります。

以上です。